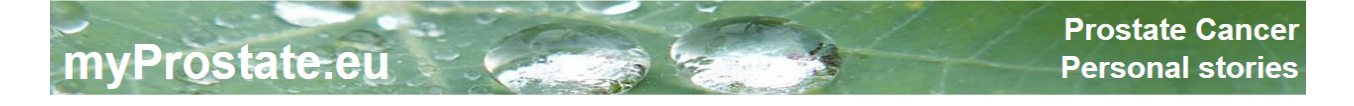

### Contents

| ۶ | 01 – Registration                      | Page   | 2  |
|---|----------------------------------------|--------|----|
| ≻ | 02 – Login                             | Page   | 4  |
| ≻ | 03 – Visible name (nickname/pseudonym) | Page   | 4  |
| ≻ | 04 – Personal data                     | Page   | 5  |
| ≻ | 05 – PSA-values                        | Page   | 6  |
| ۶ | 06 – Other values                      | Page   | 7  |
| ۶ | 07 – Treatments                        | Page   | 8  |
| ۶ | 08 – Drugs                             | Page   | 9  |
| ۶ | 09 – Appreciations                     | Page 1 | 10 |
| ۶ | 10 – My Story                          | Page 1 | 11 |
| ۶ | 11 – Subscriptions                     | Page 1 | 12 |
| ≻ | 12 – Logout                            | Page 1 | 12 |
| ۶ | 13 – Link to your story                | Page 1 | 13 |
|   |                                        |        |    |

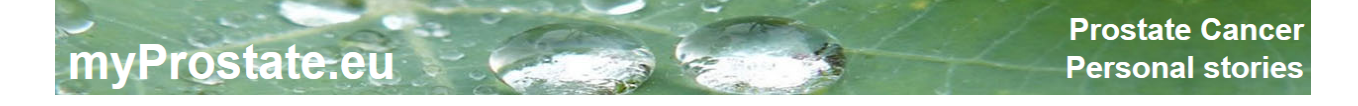

#### 01 – Registration

| myProst                   | ate.eu                | Prostate Cancer<br>Personal stories                                                                                                    |
|---------------------------|-----------------------|----------------------------------------------------------------------------------------------------|
|                           | English <u>German</u> | Home Contact Links About us Login/Sign up                                                                                                    |
| Create your story         | Login                 | int in the second second second second second second second second second second second second second second s                                                                                                    |
| Instructions and info     | Your e-mail:          | Forgot your password?                                                                                                    |
| Side effects of therapies | Password:             | Login                                                                                                    |
| Advanced search           |                       | Indexustions for resistantion and recording your own DCs. Mistage                                                                                                    |
| View stories              |                       | instructions for registration and recording your own PCa-history                                                                                                    |
| Watchful Waiting          |                       | Information for users:                                                                                                    |
| Prostatectomy             |                       | The user agrees by registering that he has read the disclainer and that his reports are kept free of racist, slanderous and offending<br>comments.                                                                          |
| Radiation therapy         |                       | A unique non-public warning will be made in the case of a breach of these rules. In case of another violation of the rules, the right for further reporting will be removed permanently for this user without prior notice. |
| Hormonal therapy          |                       | The owner of this website reserves the right to delete any reports, which are not compatible with the purpose of this website, without any                                                                                  |
| Other treatments          |                       | explanation or discussion.                                                                                                    |
|                           | New Registration      |                                                                                                    |
| _                         | Your e-mail:          |                                                                                                    |
| 2                         | Password:             |                                                                                                    |
|                           | Repeat Password:      |                                                                                                    |
|                           | 3                     | □ I agree with the <u>disclaimer and legal information</u> !                                                                                                    |
|                           |                       | For the spam protection please enter both words.                                                                                                    |
|                           |                       | Geben Sie die 2 Wörter ein                                                                                                    |
|                           |                       | For help please click here                                                                                                    |
|                           |                       | Register                                                                                                    |

- > Click the **login-button** on the top right
- > Under **New Registration**:
- enter your e-mail address
- enter a password
- repeat the password
- > Caution: the password is **case sensitive!**
- > Accept **disclaimer** and **legal information**.
- > Fill in the **spam protection** as follows:

- The two words displayed above have to be written into the empty field. The words may be case sensitive. In this example: and stomhys
- > Click on this icon if the word can not be clearly read or recognized.

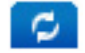

You will see new words. In this example: **two supremer** Write them inro the empty field.

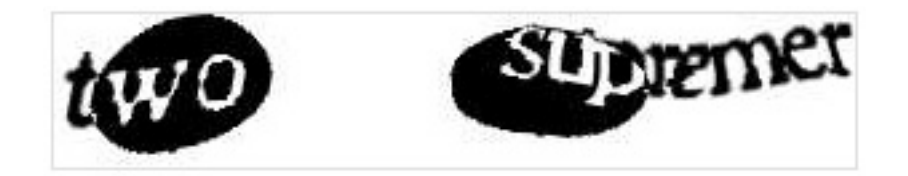

> Click the "Register" button.

myProstate.eu

- Wait for the e-mail confirming your registration.
  Confirm the registration by clicking on the link in that registration mail.
- > Only then is the registration and confirmation completed. A login before that is not possible.

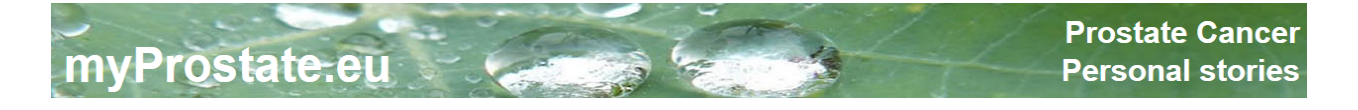

#### 02 – Login

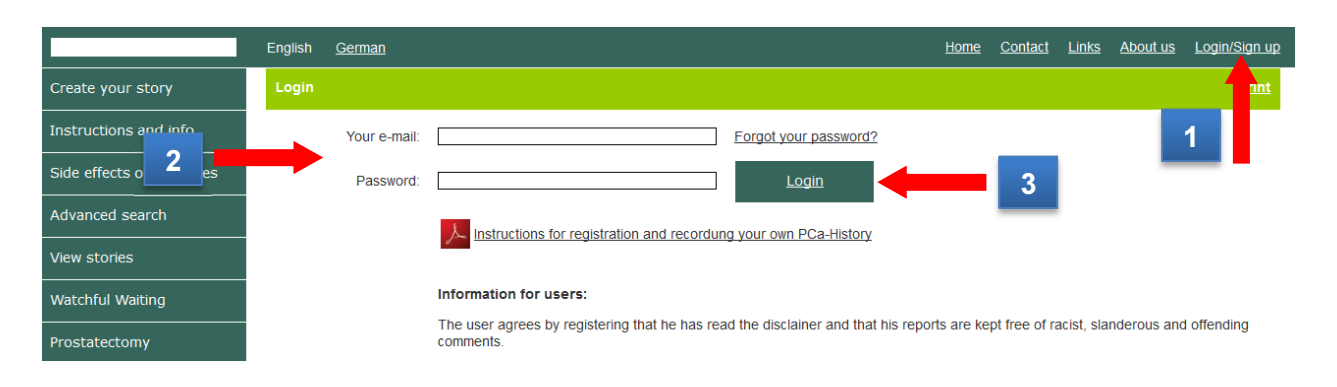

Once you have confirmed the registration-mail you can login for the first time.

- > Click the **login-button** on top right.
- > Under Login
- enter your e-mail address
- enter password
- click the login button
- > The page "visible name" will appear when you log in the first time

#### 03 – Visible name (nickname/pseudonym)

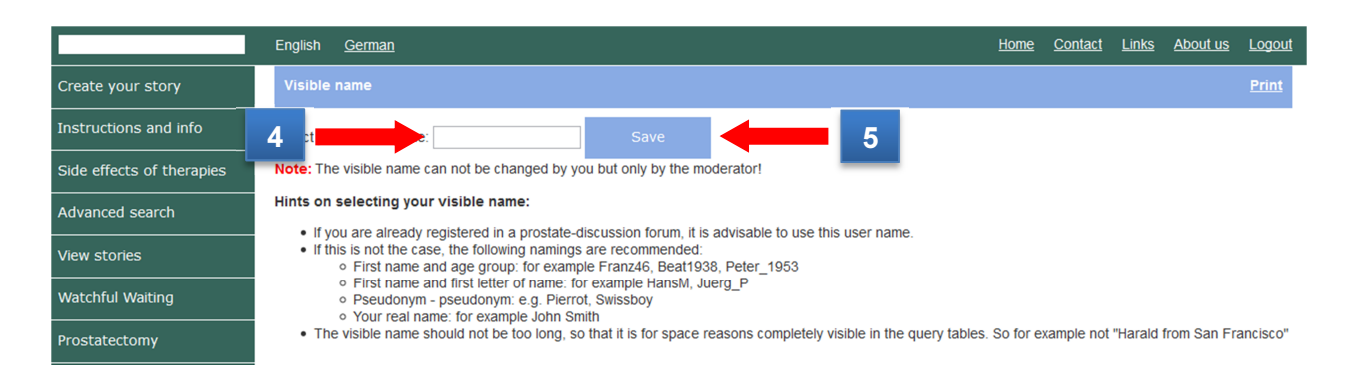

Think well about the name you want to choose here. Material posted on the internet is freely accessible to others through Search Engines. It is becoming a frequent practice to "google" for personal information and you should be aware of this when entering your name. If this is of concern, you may wish to conceal your name by using a pseudonym.

# You will not be able to change this visible name yourself (can only be done by the moderator on request).

> We urge you to read the **explanatory notes concerning this naming.** 

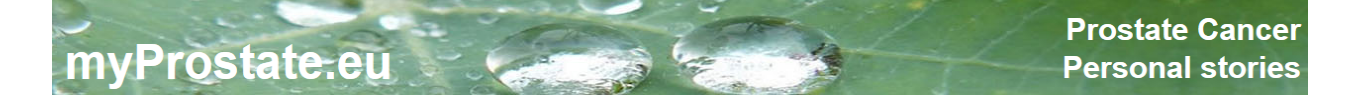

#### 04 – Personal data

Once you have saved the "visible name", you will be redirected to the page "Personal Data"

|                       | English <u>German</u>                                                   |                                              | Moderatore                      | <u>n-Ebene</u>         |                         | <u>Home</u>                        | Contact Links | About us Logout |
|-----------------------|-------------------------------------------------------------------------|----------------------------------------------|---------------------------------|------------------------|-------------------------|------------------------------------|---------------|-----------------|
| Creat 1 st            | Personal data                                                           | PSA values                                   | Other values                    | Treatments             | Drugs                   | Side effects                       | My Story      | Subs etc.       |
| Instructions and info | Only the bright green<br>* Required information                         | fields are visible to<br>. The date of birth | others!<br>is needed for the ca | culation of the age    | at diagnosis and fo     | or the graphics.                   |               |                 |
| Side 2 of theranies   |                                                                         | Personal data                                |                                 |                        | Maximum meas            | sured prostate volum               | е             |                 |
| Advanced search       | Name: *<br>Prename: *                                                   | Olloz<br>Franz                               |                                 | Date:<br>PSA in n      | g/ml:                   | dd .mn.yyyy                        |               |                 |
| View stories          | Street + No: *<br>Postal Code: *                                        | 4234                                         |                                 | Volume i               | n mlorcm <sup>s</sup> : |                                    |               |                 |
| Watchful Waiting      | City: *                                                                 | Schweiz                                      |                                 | •                      | Postoperativ            | e pathological data                |               |                 |
| Prostatectomy         | State/Province: *                                                       |                                              |                                 | Date:<br>Gleason       | Sum:                    | dd .mn yyyy                        |               |                 |
| Radiation therapy     | Date of Birth: *<br>only the age in years                               | 09 . 11 . 1946<br>will be shown!             |                                 | p-T-N-M-F<br>Margins:  | Findings:               | Tx Nx<br>Rx                        | Mx            |                 |
| Hormonal therapy      | Phone: *                                                                | 061 793 92 30                                |                                 | p-L-V-P-C<br>See stori | B-Findings:<br>es of:   | Gx<br>12.12.2008                   | Ī             |                 |
| Other treatments      | Contact allowed? *                                                      | Yes                                          |                                 |                        |                         |                                    |               |                 |
|                       | Occupation:                                                             |                                              |                                 | E-Mail: *              | Lo                      | ogin data<br>oderator@mvprostate.e | eu            |                 |
|                       | Hobbies:                                                                |                                              |                                 | Passwore               | d: * ••                 |                                    |               |                 |
|                       | Miscellanous:<br>My Website:                                            | SSS                                          |                                 | Repeat P               | assword: *              |                                    |               |                 |
|                       |                                                                         |                                              |                                 | Visible na             | ame: * M                | oderator                           |               |                 |
| 3                     | Date: *                                                                 | a at initial diagn                           | 01 1996                         | Language               | e: * G                  | ierman                             | ¥             |                 |
|                       | PSA in ng/ml: *<br>Biopsied?<br>TUR-P?<br>Gleason Sum:<br>T-N-M-Stages: | 21<br>  +  <br>  Tx                          | 0.01<br>No V<br>No V<br>Nx Mx   |                        |                         | <u>s</u>                           | ave           | 4               |
|                       | Remark:                                                                 |                                              |                                 |                        |                         |                                    |               |                 |

The following points have to be observed strictly when entering the **personal data**:

- E-mail and password are automatically set by the registration and have only to be completed if they have to be changed.
- All fields marked with a red asterisk (\*) have to be filled in. If all of these fields are not filled, no further data such as PSA values and treatments etc can be entered.
- > Only the **light blue fields** will be visible later for other users!
- PSA values can be entered with dots or commas but will appear only with a decimal point after saving.
- Be sure to click the green "Save" button [4] before changing to another page! Otherwise the new input or the changes will be lost!

#### 05 – PSA values

myProstate.eu

When personal details are filled in completely you can switch to of the other menus as PSA values, treatments etc.

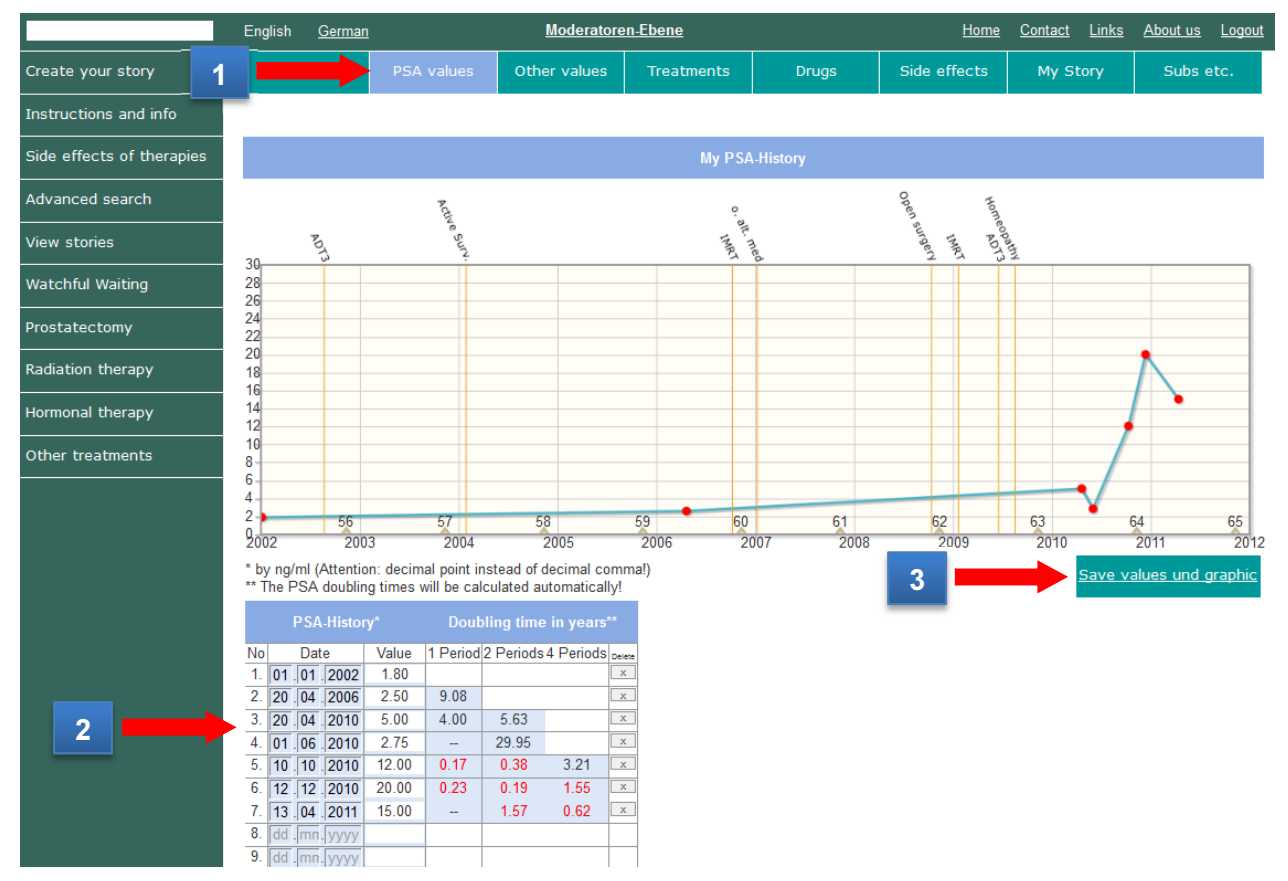

The following points have to be observed strictly when entering the **PSA values**:

- PSA values [2] can be entered with dots or commas but will appear only with a decimal point after saving.
- The Doubling Times will be calculated automatically after you have entered and saved the PSA values. [3]
- The graphic will only appear after you entered the first value and after you have saved your input. [3]
- If you have forgotten some values you can enter them retrospectively. The new values will be sorted in the right date place after saving.
- Dates and values can be corrected directly in the relevant fields. The changes will be stored only after clicking the Save button.
- Theoretically you can enter an infinite number of PSA values. The chart will expand automatically so that you will always see at least three blank lines.

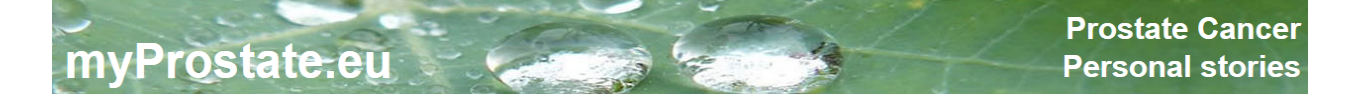

#### 06 – Other values

|                           | Engli          | ish <u>German</u>     |                 |                    | Moderat   | oren-Eben  | <u>e</u>      |      |          |          | Hom       | <u>e Cor</u> | <u>itact I</u> | <u>Links</u> | <u>About us</u> | <u>Logout</u> |
|---------------------------|----------------|-----------------------|-----------------|--------------------|-----------|------------|---------------|------|----------|----------|-----------|--------------|----------------|--------------|-----------------|---------------|
| Create your story         | Pe             | ersonal d             |                 |                    |           | Trea       | atments       | D    | rugs     | Sid      | e effects | M            | ly Stor        | У            | Subs            | etc.          |
| Instructions and info     | You o<br>The f | can add as many       | values as y     | ou want.<br>ingly. |           |            |               |      |          |          |           |              |                |              |                 |               |
| Side effects of therapies |                | Other v               |                 |                    |           |            |               |      | My Testo | osteron  |           |              |                |              |                 |               |
| Advanced search           | 2              | Unit                  | Testost<br>ng/r | eron<br>nl         | -         |            | Activ         |      | c        | ,        | open      | Home         |                |              |                 |               |
| View 3                    | <u>№</u> 0     | Date 13 . 12 . 2001   | Value<br>3.50   | Delete             | 25        | ADT3       | e Surv.       |      | 5        | IIL: med | Jurge     | 100000       | E.             |              |                 |               |
| Watchrur waiting          | 2.<br>3.       | 01 01 2008            | 5.20<br>2.00    | x                  | 23        |            |               |      |          |          |           |              |                |              |                 |               |
| Prostatectomy             | 4.             | 04 04 2010            | 4.44<br>15.00   | x                  | 20        |            |               |      |          |          |           |              |                |              |                 |               |
| Radiation therapy         | 6.<br>7.       | 12.12.2012            | 20.00           | x                  | 15        |            |               |      |          |          |           |              |                |              | /               |               |
| Hormonal therapy          | 8.<br>9        | dd .mm yyyy           |                 |                    | 10        |            |               |      |          |          |           |              |                | /            |                 |               |
| Other treatments          | 10.            | dd .mm. yyyy          | _               |                    | 55        | 56         | 57            | 58   | 59       | 60       | 61        | 62           | 63             | 64           | 65              | 66            |
|                           | 12.            | dd .mm. yyyy          |                 |                    | 0         | •          | •             | •    | 0        | \$       | \$        | 0            | \$             | 0            | \$              | *             |
|                           | 13.            | dd .mm yyyy           |                 |                    | 2001 20   | 002 200:   | 3 2004        | 2005 | 2006     | 2007     | 2008      | 2009         | 2010           | 2011         | 2012            | 2013          |
|                           | 15.            | da .jmn:  yy <u>y</u> | 4               |                    | Save valu | es und gra | i <u>phic</u> |      |          |          |           | Delete (     | entire g       | raphic       | as well as      | values        |

The following points have to be observed strictly when entering the **other values**:

- > First enter the **name**: for example "Testosterone" or "free PSA" [2]
- Then enter the unit of measure: for example "ng/ml", "quotient" or "%". Then save. [4]
- Other values can be entered with dots or commas but will appear only with a decimal point after saving. [3]
- The graphic will only appear after you entered the first value and after you have saved your input. [4]
- If you have **forgotten some values** you can enter them retrospectively. The new values will be sorted in the right date place after saving.
- Dates and values can be corrected directly in the relevant fields. The changes will be stored only after clicking the Save button.
- Theoretically you can enter an infinite number of values. The chart will expand automatically so that you will always see at least three blank lines.

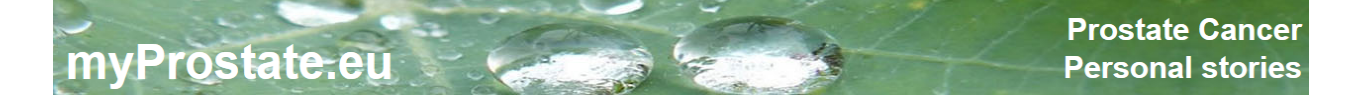

#### 07 – Treatments

|                           | English <u>G</u>          | <u>erman</u>  |                | Moderatore             | <u>n-Ebene</u>      |                      | Home                  | <u>Contact</u> Link | <u>s About us Logor</u> | <u>ut</u> |
|---------------------------|---------------------------|---------------|----------------|------------------------|---------------------|----------------------|-----------------------|---------------------|-------------------------|-----------|
| Create your story         | Personal                  | data PS       | A value        |                        | Treatments          | Drugs                | Side effects          | My Story            | Subs etc.               |           |
| Instructions and info     | A treatment a             | Iready entere | d may be edite | ed by clicking onto th | is treatment.       |                      |                       |                     |                         |           |
| Side effects of therapies | from                      |               | PSA *          |                        | Treatment *         |                      |                       |                     |                         |           |
| Adva 2 rcn                | dd .mm. yyy<br>* required | y dd .mm. y   | ууу О          | Please choose          | PS                  | A value at the begin | nung of treatment. At | least one treatme   | ent should be indicated | d!        |
| View stories              | Sav                       | <u>e</u>      |                | 3                      | Car                 | ncel                 |                       |                     | Delete                  |           |
| Watchful Waiting          |                           |               |                | _                      |                     |                      |                       |                     |                         |           |
| Prostatectomy             | Treatments                | s up to now   |                |                        |                     |                      |                       |                     |                         |           |
| Radiation therapy         |                           |               |                |                        |                     |                      |                       |                     |                         |           |
| Hormonal therapy          | from                      | to            | PSA            |                        | Treatment           |                      | Clini                 | c                   | City                    |           |
| Other treatments          | 01.01.01                  |               | 10.00          |                        | Active Surveillance |                      | Tag gleiches          | Problem             | wie bei Drugs!!!        |           |
|                           | 12.12.02                  | 14.07.13      | 10.00          |                        | Open surgery        |                      | Crtl+F5 scheint       | zu gehen!           |                         |           |
| 4                         | 12.12.03                  |               | 10.00          |                        | IMRT + ADT          |                      | Enddatun              | n ok?               |                         |           |
|                           | 12.12.04                  |               | 5.00           |                        | ADT2                |                      |                       |                     |                         |           |

The following points have to be observed strictly when entering the **treatments**:

- **from**: date at the start of the treatment
- > to: date at the end of the treatment
- > **PSA:** PSA value at the start of the treatment.
- > **Treatment:** choose one of the pre-defined treatments (drop-down list).
- > **Clinic and City:** completion is not mandatory but could be informative.
- Treatments up to now: Once a treatment is saved, it appears at the bottom of the screen. [4]
- Modifications of past treatments: Click onto the past treatment [4] you want to modify. This treatment will then appear in the upper input fields. There you can modify the data. The modifications will only be saved once you click the "Save" button. Click the "Cancel" button if you want to dismiss the modifications before saving.
- Deleting of past treatments: Click onto the past treatment you want to delete. This treatment will then appear in the upper input fields. The treatment will be deleted by clicking onto the "Delete" button.
- As soon as the treatments are saved, they will appear in the graphics of PSA and other values.

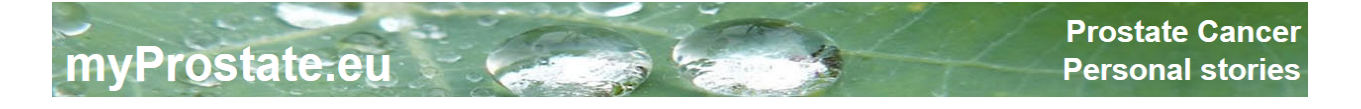

#### 08 – Drugs

|                           | English <u>Gerr</u>        | nan                     | Moderatoren-Ebene                   |                          | <u>Home</u>   | Contact Links | About us Logout |
|---------------------------|----------------------------|-------------------------|-------------------------------------|--------------------------|---------------|---------------|-----------------|
| Create your story         | Personal da                | ta PSA values           | Other valu 1                        | Drugs                    | Side effects  | My Story      | Subs etc.       |
| Instructions and info     | A medication all           | eady entered may be e   | dited by clicking onto this medicat | ion!                     |               |               |                 |
| Side effects of therapies | from *                     | to                      | Medication or NEM *                 |                          | Quantity / ui | nit of time   |                 |
| Advar 2 cu                | dd .mm. yyyy<br>* required | dd .mm. yyyy<br>NEM = 1 | Nutritional supplement              | Quantity per D / M / Y e | etc.          |               |                 |
| View stories              | <u>Save</u>                |                         | 3                                   | Cancel                   |               |               | <u>Delete</u>   |
| Watchful Waiting          |                            |                         | _                                   |                          |               |               |                 |
| Prostatectomy             | Medication u               | p to now                |                                     |                          |               |               |                 |
| Radiation therapy         |                            |                         |                                     |                          |               |               |                 |
| Hormonal therapy          | from                       | to                      | Medication or NEM                   |                          | Quantity / ui | nit of time   |                 |
| Other tr 4 s              | 12.12.2009                 |                         | Pradif T                            |                          | 400 mg        | / Tag         |                 |
|                           | 01.04.2010                 | 12.12.2012              | GranaProstan                        |                          | 2 Tablette    | en / Tag      |                 |

The following points have to be observed strictly when entering the **medication**:

- **from**: date from which the drug was ingested.
- to: date from which the medication was discontinued. This field can be left blank in order to complete it later.
- Medication: Free input. Please check the spelling so that the drug can later be found by using the search function also in your data.
- Quantity / Unit of time: Free input.
  Examples: 10 mg / day 4 tablespoons / day 3-month depot injection
  - 3-month depot injection 2x2 capsules / D
- Medication up to now: Once a medication is saved, it appears at the bottom of the screen. [4]
- Modifications of past medication: Click onto the past medication [4] you want to modify. This medication will then appear in the upper input fields. There you can modify the data. The modifications will only be saved once you click the "Save" button. Click the "Cancel" button if you want to dismiss the modifications before saving.
- Deleting of past medications: Click onto the past medication you want to delete. This medication will then appear in the upper input fields. The medication will be deleted by clicking onto the "Delete" button.

#### **09 – Side effects**

myProstate.eu

|                           | English <u>German</u>                                          | Moderatore                                                                                                    | <u>n-Ebene</u> |                                |                                          | <u>Home</u>              | Contact | <u>Links</u>         | <u>About us</u> | <u>Logout</u> |
|---------------------------|----------------------------------------------------------------|----------------------------------------------------------------------------------------------------|----------------|--------------------------------|------------------------------------------|--------------------------|---------|----------------------|-----------------|---------------|
| Create your story         | Personal data PSA                                              | A values Other values                                                                                                    |                | 1                              | Side eff                                 | ects                     | My Sto  | ory                  | Subs            | etc.          |
| Instructions and info     |                                                                |                                                                                                    |                | _                              |                                          |                          |         |                      |                 |               |
| Side effects of therapies | Instructions                                                   |                                                                                                    | A              | ctive Surv.                    | Open surgery                             | IMRT+4                   | DT      |                      | 2               | >>            |
| Advanced search           | Click into applicable fields.<br>saved. Wrong entries are o    | . The entries are autamatically<br>deleted by clicking again in                                                                    |                |                                |                                          |                          |         |                      |                 |               |
| View stories              | the incorrect field.                                           |                                                                                                    | nre            | yes<br>or less<br>no           | ure<br>yes<br>or less                    | ure<br>'yes<br>or less   |         | yes<br>or less       | 2               |               |
| Watchful Waiting          | Course of therpay in ge                                        | neral                                                                                                    | yes, s         | rather<br>more<br>rather<br>No | yes, s<br>rather<br>more<br>rather<br>No | yes, s<br>rather<br>more | ND ND   | more                 | ND ND           | ┸             |
| Prostatectomy             | Are you satisfied with the co<br>Has the treatment met your    | expectations?                                                                                                    |                |                                |                                          |                          |         |                      |                 | 4             |
| Radiation therapy         | Are you satisfied with the co<br>Was the castration level of t | ourse of the PS 2 ?<br>testosteron (0,2 ng/ml, 20 ng/dl,                                                                           |                |                                |                                          |                          |         |                      |                 | _             |
| Hormonal therapy          | 0,69 nmol/l) met by the ADT                                    | treatment?                                                                                                    | -              |                                |                                          |                          |         |                      |                 |               |
| Other treatments          |                                                                |                                                                                                    |                | re                             |                                          | mild                     | e       | mild                 | e               |               |
|                           |                                                                |                                                                                                    |                | No<br>yes,<br>seve             | No <mark>yes,</mark>                     | No <mark>yes.</mark>     | seve    | No <mark>yes,</mark> | seve            |               |
|                           | Side effects of the thera                                      | ару                                                                                                    |                |                                |                                          |                          |         |                      |                 |               |
|                           | Urinary incontinence?                                          | During therapy<br>1-4 weeks the trapy<br>2-4 month<br>5-12 mon<br>More than 12 months after th                                     | erapy          |                                |                                          |                          |         |                      |                 |               |
|                           | Urinary retention?                                             | During therapy<br>1-4 weeks after therapy<br>2-4 months after therapy<br>5-12 months after therapy<br>More than 12 months after th | erapy          |                                |                                          |                          |         |                      |                 |               |
|                           | Loss of virility?                                              | During therapy<br>1-4 weeks after therapy                                                                                          |                |                                |                                          |                          |         |                      |                 |               |

The system will create a column with questions for any treatment entered in order to evaluate this treatment.

- Input: For each question click the appropriate box with the mouse. The box will change the colour.
- Corrections: The entries can be deleted at any time by clicking the corresponding boxes or changed by clicking into a box on the same line.
- > More than four treatments: More treatments can be assessed on following pages. [4]

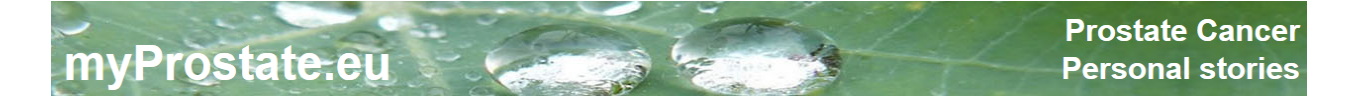

#### 10 - My Story

|                           | English <u>German</u>                            |                         | Moderatoren-                                     | <u>Ebene</u>                                     |                |           | Home                   | Contact      | <u>Links</u> | About us      | <u>Logout</u> |
|---------------------------|--------------------------------------------------|-------------------------|--------------------------------------------------|--------------------------------------------------|----------------|-----------|------------------------|--------------|--------------|---------------|---------------|
| Create your story         | Personal data                                    | PSA values              | Other values                                     | Treatments                                       | Drug           | 1         |                        |              |              | Subs          | etc.          |
| Instructions and info     | It is highly recommend<br>the reports are then a | ded for the better read | dability and comprehe<br>y date correctly. See t | ensibility to split you<br>this <u>example</u> ! | ur PCa-story   | into seve | eral small reports. Th | iis can also | be done      | e retrospecti | vely,         |
| Side effects of therapies | Date                                             | Last PSA from           |                                                  |                                                  |                | Persona   | al stories             |              |              |               |               |
| Advar 2 rcn               | 13.03.2013                                       | 15.00 13.04.201         | 1 Alles begann bei ei                            | nem Besuch bei me                                | einem Hausa    | rzt.      |                        |              |              |               |               |
| View stories              |                                                  |                         |                                                  |                                                  |                |           |                        |              |              |               |               |
| Watchful Waiting          |                                                  |                         |                                                  |                                                  |                |           |                        |              |              |               |               |
| Prostatectomy             |                                                  |                         |                                                  |                                                  |                |           |                        |              |              |               |               |
| Radiation therapy         |                                                  | _                       |                                                  |                                                  |                |           | _                      |              |              |               | .:            |
| Hormonal therapy          | 3                                                |                         | Save                                             |                                                  |                | <u>Ca</u> | ncel 5                 |              |              | <u>Delet</u>  | e             |
| Other treatments          |                                                  |                         |                                                  |                                                  |                |           |                        |              |              |               |               |
|                           | A report already ente                            | red may be edited by    | clicking onto this repo                          | ort!                                             |                |           |                        |              |              |               |               |
|                           | Date 🔺 🔻                                         | Last PSA from           |                                                  |                                                  |                | Persona   | al stories             |              |              |               |               |
|                           | 13.03.2013                                       | 15.00 13.04.11          | Alles begann bei ei                              | nem Besuch bei m                                 | einem Hausa    | rzt.      |                        |              |              |               |               |
| 4                         | 21.04.2013                                       | 15.00 13.04.11          | Was für ein Schock                               | . PCa oder Prostat                               | titis, das war | die Frage | e!!                    |              |              |               |               |

The following points have to be observed when entering the **reports**:

- Date: date of your "diary entry". Choose import dates of your course of disease (date of initial diagnosis, dates of treatment etc.) if you are writing retroactively.
- PSA value: The last determined value prior or equal to that date. This allows seeing in the public area your PSA values corresponding to the date of the report.
- **Report:** You are completely free in the mode of your reports. Reports can be:
  - short and brief,
  - elaborate and detailed,
  - factual,
  - humorous and personal,
  - etc. etc.
- Longer reports can first be composed in a word processing program like Word and can then be transferred by "copy and paste".
- The **presentation** is purposely kept simple. Formatting options were deliberately omitted.
- Modifications of past reports: Click onto the past report you want to modify [4]. This report will then appear in the upper input fields, where you can modify the report. The modifications will only be saved once you click the "Save" button. Click the "Cancel" button if you want to dismiss the modifications before saving.
- Deleting of reports: Click onto the report you want to delete[4]. This report will then appear in the upper input fields. The report will be deleted by clicking onto the "Delete" button. [5].

Sorting in ascending or descending date: The reports can be sorted by date in ascending or descending order. It might be useful to see the latest report on top if you have very long or many reports.

Attention: Always save your work in between as the system will logout automatically after 30 minutes without a saving action!

#### **11 – Subscriptions**

myProstate.eu

|                           | English <u>German</u> |                    | Moderato     | oren-Ebene      |               | Home       | Contact Links | About us Logout  |
|---------------------------|-----------------------|--------------------|--------------|-----------------|---------------|------------|---------------|------------------|
| Create your story         | Personal data         | PSA values         | Other values | Treatments      | Drugs         | Side effec |               | Subs etc.        |
| Instructions and info     |                       |                    |              |                 |               | _          |               |                  |
| Side effects of therapies | Manage my subs        | criptions D        | Data updates |                 |               |            | during        | the last 30 days |
| Advanced search           | Andy                  | 18                 | 3.07.2013    | <u>Pierrot</u>  |               |            | Other values  |                  |
| View s 2                  | Diskus                | 14                 | 4.07.2013    | Terry Herbert   |               |            |               | My Story         |
| Watchful Waiting          | hartmuth              | 12                 | 2.07.2013    | <u>hartmuth</u> |               | PSA values | Other values  | My Story         |
| Prostatectomy             | □ Karl_ue             | 04                 | 4.07.2013    | Terry Herbert   | My Basic Data | PSA values |               | My Story         |
| Radiation therapy         | Pierrot               |                    |              |                 |               |            |               |                  |
| Hormonal therapy          | Terry Herbert         |                    |              |                 |               |            |               |                  |
| Other 1 3                 | Delete marked su      | <u>bscriptions</u> |              |                 |               |            |               |                  |

**Registered users** have the possibility to for them **subscribe interesting stories**. On this page one can delete subscriptions which are no longer desired.

#### 12 – Logout

| myProsta          | ate.eu                |            |              |            | 3     | 4            | Prostat<br>Person | te Cancer<br>al stories |
|-------------------|-----------------------|------------|--------------|------------|-------|--------------|-------------------|-------------------------|
|                   | English <u>German</u> |            | Moderatore   | n-Ebene    |       | Home         | <u></u>           | Logout                  |
| Create your story | Personal data         | PSA values | Other values | Treatments | Drugs | Side effects | My Story          | Subs etc.               |

You should log out after finishing your input if other people have access to your computer. The system will automatically log out if there was no input after 30 minutes.

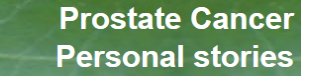

a.

#### 13 – Link to your story on myProstate.eu

myProstate.eu

| Firefox | Prostatakrebs - Erfahrungsberichte<br>rostate.eu/demo/?req=user8iid=2768pa<br>is86 0 0p38 0 cmc S s s 1 |                      | 2<br>2<br>3<br>3<br>3<br>3<br>3<br>3<br>3<br>3<br>3<br>3<br>3<br>3<br>3 | <b>3 3 0 20 10 10 10</b>          | ☆ マ<br>D OVE OVS M 🄇 🎝 🚰 Lee [ | - + C <u>⊌- Google</u><br>Fit <b>t</b> Sid J BPS ⊒ Gek<br>Prosta<br>Persor | Computer Privat<br>The Cancer<br>Thal stories |
|---------|----------------------------------------------------------------------------------------------------|----------------------|-------------------------------------------------------------------------|-----------------------------------|--------------------------------|----------------------------------------------------------------------------|-----------------------------------------------|
|         |                                                                                                    | English <u>Germa</u> | Ω                                                                       |                                   | ±                              | iome <u>Contact</u> Links Ab                                               | out us Login/Sign up                          |
|         | Create your story                                                                                       |                      | Peter Smith                                                             | My Basic Data                     | 1 PSA-D                        | T Side effects                                                             | My Story                                      |
|         | Instructions and info                                                                                   |                      |                                                                         |                                   | _                              | Personal contact                                                           | Print                                         |
|         | Side effects of therapies                                                                               | Personal data -      | diagnosis                                                               | Pe                                | ersonal data                   | Data at initial                                                            | diagnosis                                     |
|         | Advanced search                                                                                         |                      |                                                                         | Visible name:                     | Peter Smith<br>Great Britain   | Date:<br>Age at diagnosis:                                                 | 10.12.2003<br>57                              |
|         | View stories                                                                                            |                      |                                                                         | State/Province:<br>Year of birth: | 1946                           | PSA:<br>Biopsied?                                                          | 4.50<br>Yes                                   |
|         | Watchful Waiting                                                                                        |                      |                                                                         | Age:<br>Occupation:               | 66<br>Teacher                  | TUR-P?<br>Gleason Score:                                                   | No<br>4 + 5 = 9                               |
|         | Prostatectomy                                                                                           |                      |                                                                         | Hobbies:<br>My Website:           | Mushrooms                      | TNM-Stages:<br>Remark:                                                     | T2c N1 M1                                     |
|         | Radiation therapy                                                                                       |                      |                                                                         |                                   |                                |                                                                            |                                               |
|         | Hormonal therapy                                                                                        |                      |                                                                         | Maximum measured                  | prostate volume                | Postoperative patholog                                                     | ical data                                     |
|         | Other treatments                                                                                        |                      |                                                                         | Date:                             | 05.06.2002                     | Date:                                                                      | 13.01.2006                                    |

- Go to the public area.
- > Open your report.
- Click onto the "My Basic Data" button. [1]
- > The address in the **address-field of your browser** is the link to your story.

The link for Peter Smith is: <u>http://www.myprostate.eu/?req=user&id=276</u> [2]

The number at the end represents your ID at <u>www.myProstate.eu</u>

You can now publish this link in your own homepage or Facebook or e-mails.